# Amazon Smile

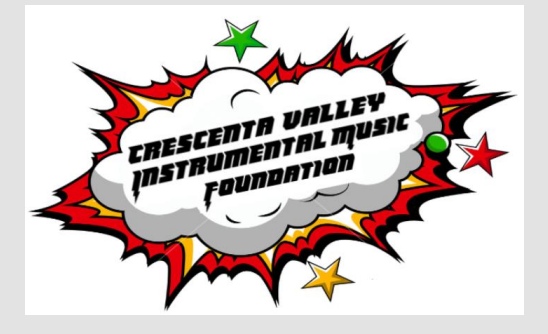

#### Log into Account

Smile.amazon.com Create account (if don't have one) 55 unread) - mb

|     | amazon smile                                                                                                    |  |
|-----|----------------------------------------------------------------------------------------------------|--|
|     | You shop. Amazon gives.   Amazon donates 0.5% of the price of your eligible AmazonSmile purchases to the charitable organization of your choice.   AmazonSmile is the same Amazon you know. Same products, same prices, same service.   Support your charitable organization by starting your shopping at smile.amazon.com   Email (phone for mobile accounts) |  |
|     | New to Amazon?                                                                                                    |  |
|     | Create your Amazon account                                                                                                    |  |
| Lea | nore about AmazonSmile Back to Amazon.com Represent a charitable organization? Visit org.amazon.com Conditions of Use Privacy Notice<br>© 1996-2020, Amazon.com, Inc. or its affiliates                                                                                                    |  |

### Start by Picking Your Charity

Type in: Crescenta Valley Instrumental Music

Click" Search"

| om/gp/chpf/homepage/ref=smi_chpf_redirect?ie=UTF8&newts=18 | orig=Lz90YWc9Z29vZ2h5ZHItMjAmaHZhZGI            | kPTM1NDI5MzUyNjY4MCZodnBvcz0maHZleGlkPSZodm5ldHc9ZyZodnJhbmQ | 9NDU3Mzc2 🕁 🗯 🍘 🤇 |
|------------------------------------------------------------|-------------------------------------------------|--------------------------------------------------------------|-------------------|
| amazonsmile                                                |                                                 | Hello, monica   Sign out                                     |                   |
| Start by picking your ch                                   | arity                                           |                                                              |                   |
| Enter charity name, location, or keyword                   | Search                                          | ups, and religious organizations.                            |                   |
| Or, browse by cause                                        |                                                 |                                                              |                   |
| Pets & Animals                                             | m Arts & Culture                                | Education & Youth                                            |                   |
| Servironment                                               | Faith & Spiritual                               | Health                                                       |                   |
| International                                              | Human Services                                  | 🖁 Veteran                                                    |                   |
|                                                            |                                                 |                                                              |                   |
| c                                                          | inly shopping at smile.amazon.com sup           | ports charity.                                               |                   |
|                                                            | Back to top                                     |                                                              |                   |
| Questions?                                                 | Not interested?                                 | Represent a charitable organization?                         |                   |
| Learn more about Amazonsmile                               | © 1996-2020, Amazon.com, Inc. or its affiliates | Visit org.amazon.com<br>Conditions of Use Privacy Notice     |                   |

Crescenta Valley Instrumental Foundation should pop up

Click "Select."

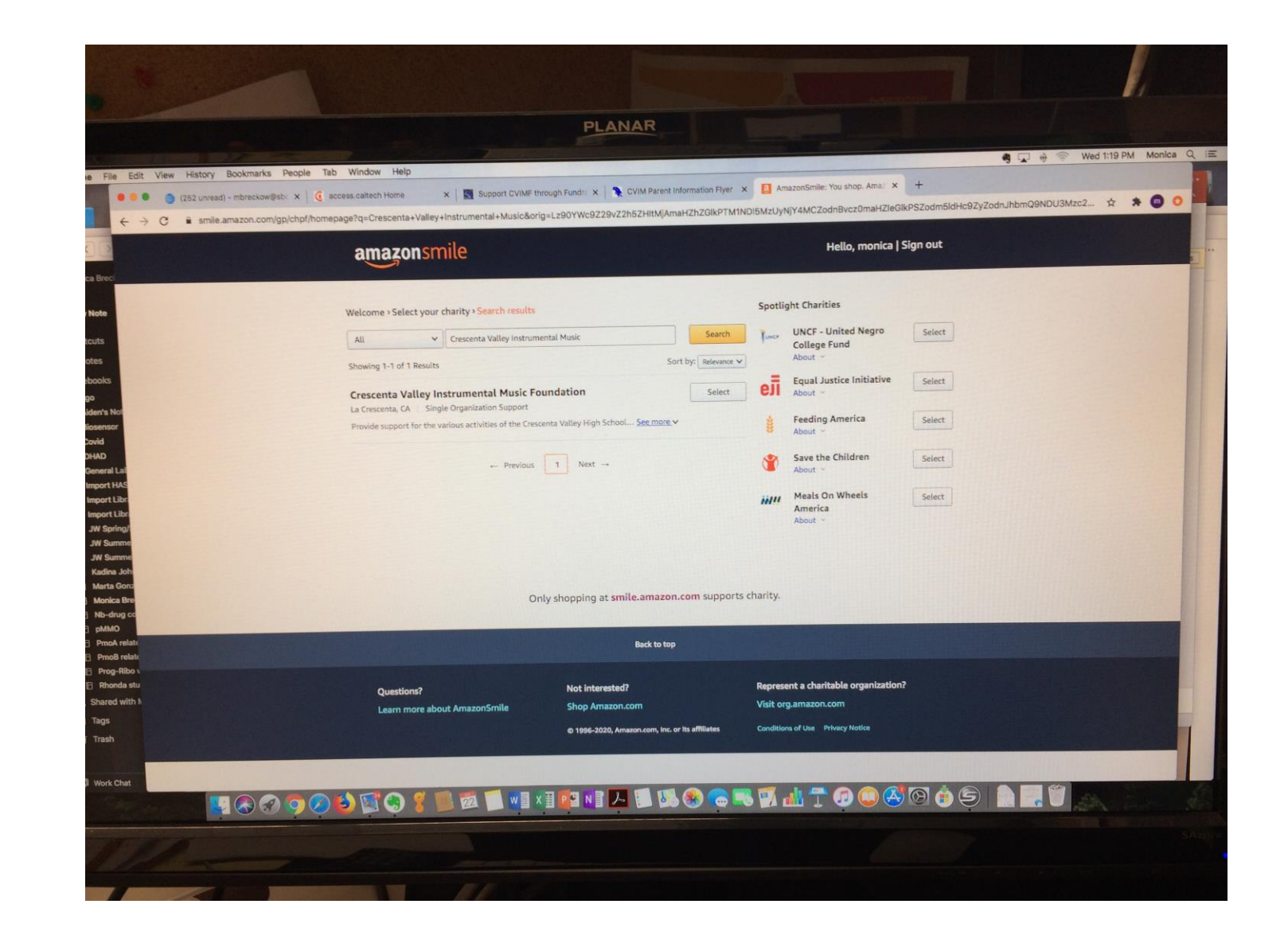

## Confirm to start supporting CVIMF.

**Click** on the box to confirm "Yes" to start supporting CVIMF.

**Click** on Start Shopping Box.

| and the second second                                                                                          |                                                                                                    | 🖷 😱 🐥 🐨 Wed 119 PM . 1                                                                                                    |
|----------------------------------------------------------------------------------------------------|----------------------------------------------------------------------------------------------------|----------------------------------------------------------------------------------------------------|
| File Dalt View Heltory Bookmarks                                                                               | n People Tak Window Help<br>The Second Control of the Second Control Second Second Secon | le maintee Ami - +                                                                                                    |
| € + C • unde_amazon, com                                                                                       |                                                                                                    | 4 3                                                                                                    |
|                                                                                                    | amazonsmile                                                                                                    | Hello, monica   Sign out                                                                                                    |
| and a second second second second second second second second second second second second second second second |                                                                                                    | and the second second se |
|                                                                                                    | Yes, I understand that I must always start at smile.amazon.com to                                                                                                    |                                                                                                    |
|                                                                                                    | support Crescenta Valley Instrumental Music Foundation.                                                                                                    | senie amazon com                                                                                                    |
| *                                                                                                    |                                                                                                    | namie                                                                                                    |
|                                                                                                    | Start Depting                                                                                                    |                                                                                                    |
| ee's Not<br>server                                                                                             |                                                                                                    |                                                                                                    |
| vid                                                                                                    |                                                                                                    |                                                                                                    |
| MD<br>Averal Lat                                                                                               |                                                                                                    |                                                                                                    |
| portINAS                                                                                                    |                                                                                                    |                                                                                                    |
| wort Libr                                                                                                    |                                                                                                    |                                                                                                    |
| N Spring                                                                                                    |                                                                                                    |                                                                                                    |
| W Earterne<br>W Spreene                                                                                        |                                                                                                    |                                                                                                    |
| Cardina Jah                                                                                                    |                                                                                                    |                                                                                                    |
| Marta Goro<br>Musica Bro                                                                                       |                                                                                                    |                                                                                                    |
| ND-drug III                                                                                                    |                                                                                                    |                                                                                                    |
| (ARMO<br>Descrit rotate                                                                                        |                                                                                                    |                                                                                                    |
| Fred relation                                                                                                  |                                                                                                    |                                                                                                    |
| Huge Allow L                                                                                                   | Back by top                                                                                                    |                                                                                                    |
|                                                                                                    |                                                                                                    |                                                                                                    |
|                                                                                                    | Questions? Not interested? Represent a div                                                                                                    | ritable organization?                                                                                                    |
|                                                                                                    |                                                                                                    |                                                                                                    |
| iqa<br>texh                                                                                                    | Lasm more about AmazorGmile Shop Amazor.com Visit org.amazo                                                                                                    |                                                                                                    |

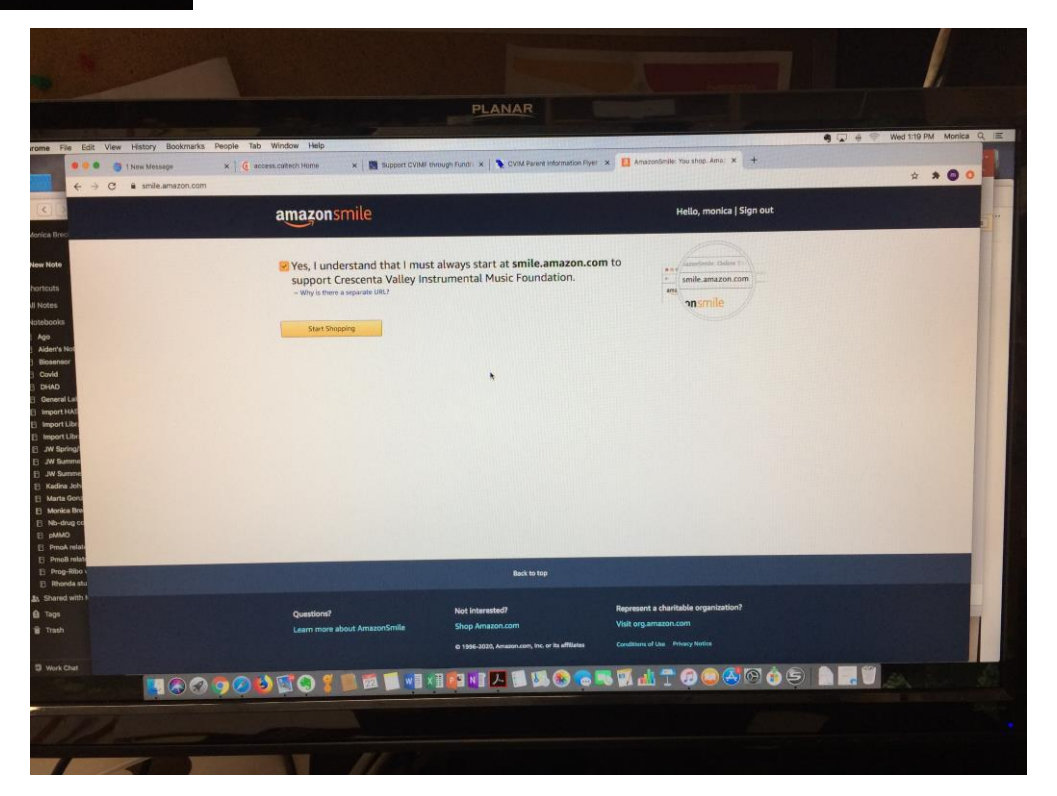

#### Finished!

Thank You!

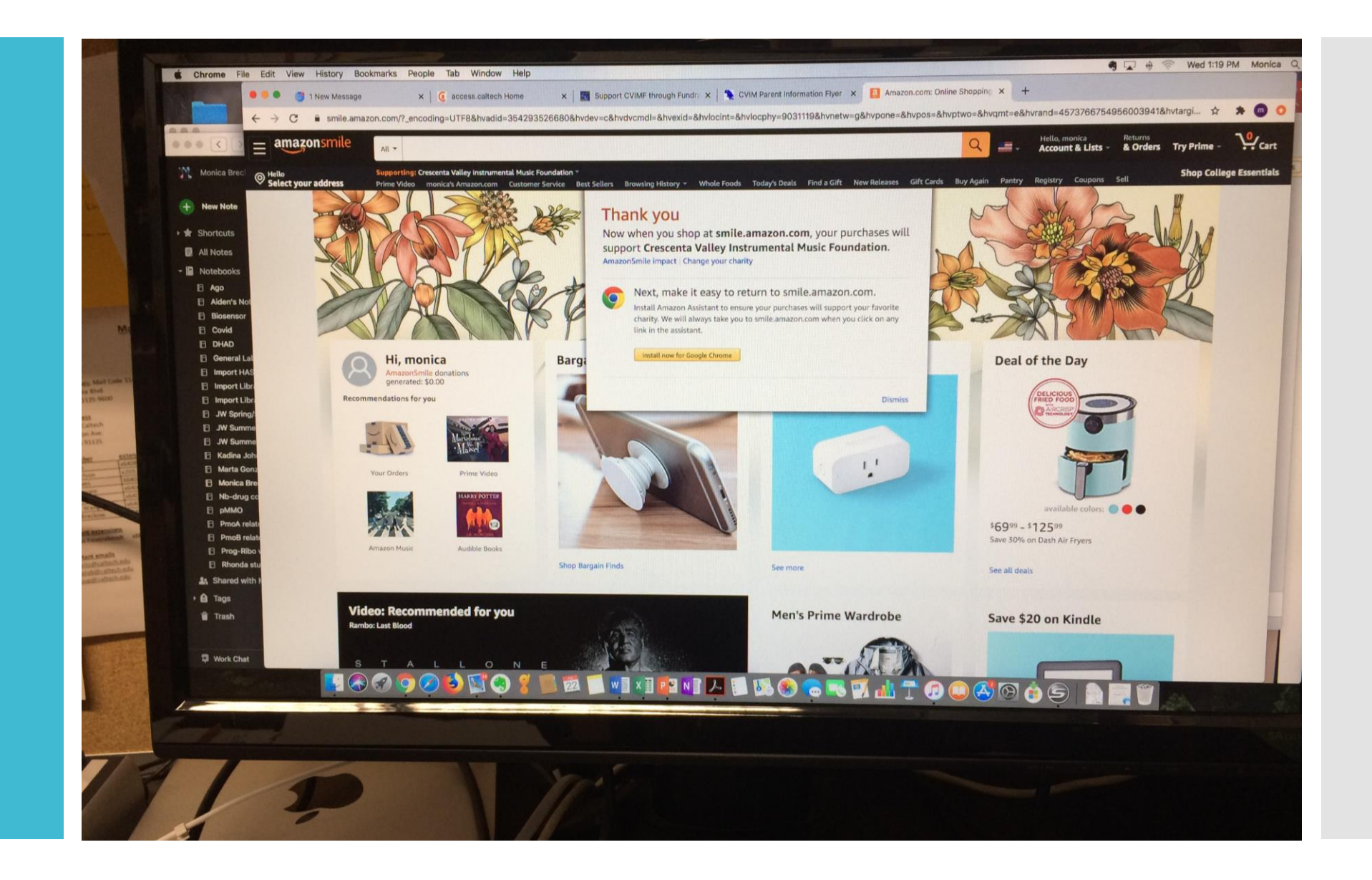

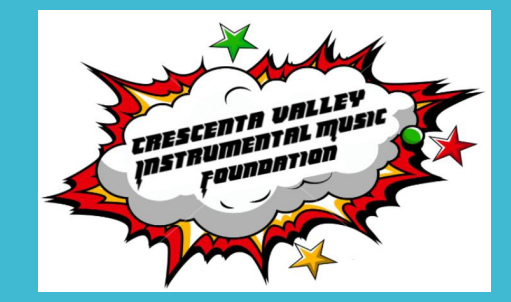

You should be able to see (top left under search box):

**Supporting** "Crescenta Valley Instrumental Music Foundation"

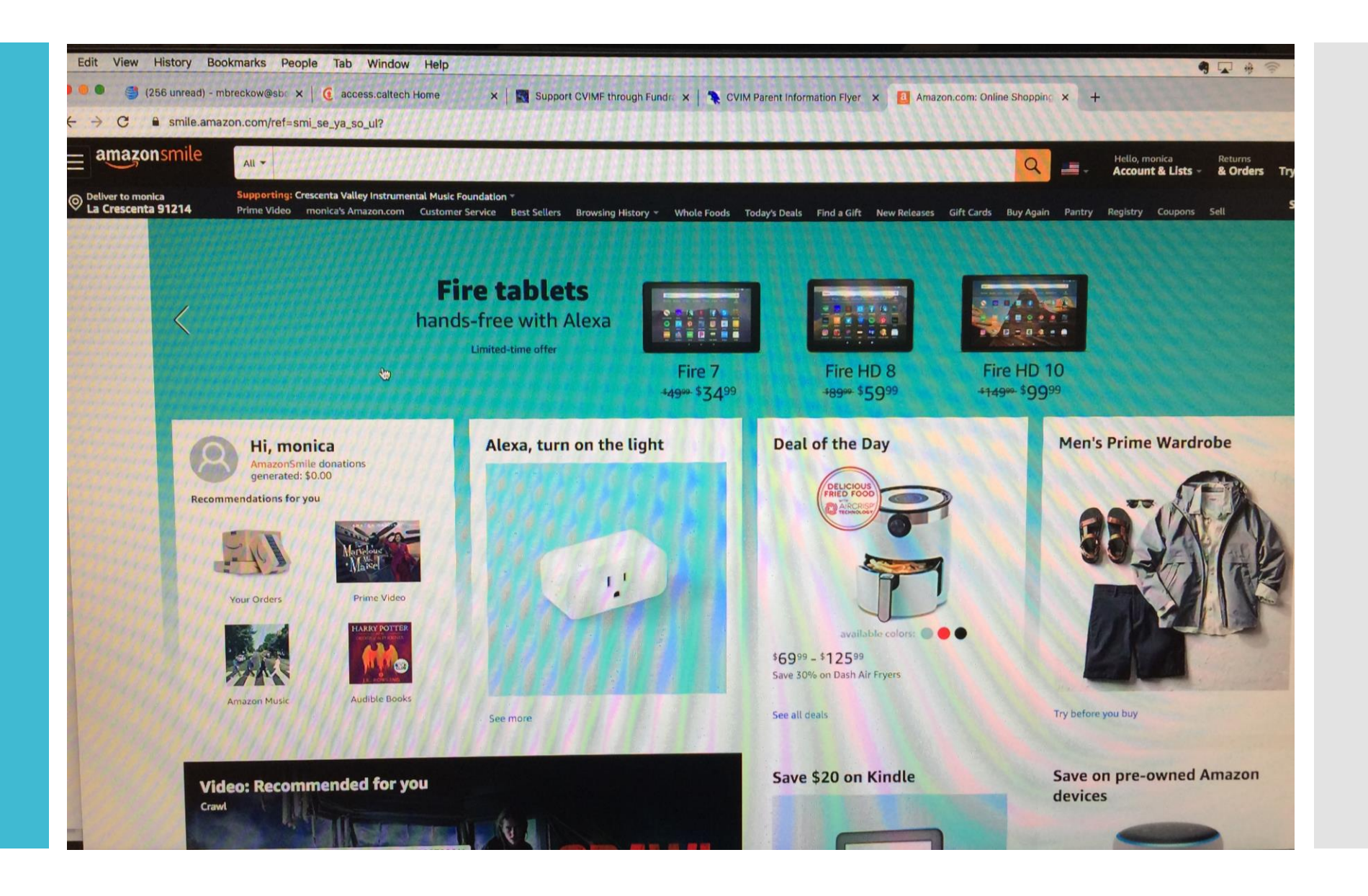